| 3. หนังสือป                                                                                                    | <b>Jระทับตรา</b> มีขั้นตอนการสร้างเอกสา             | เรดังนี้                                  |                                                                    |
|----------------------------------------------------------------------------------------------------|-----------------------------------------------------|-------------------------------------------|--------------------------------------------------------------------|
| 1. (                                                                                                    | คลิกที่เมนหลัก <b>"สร้าง-ส่ง</b> " (เมนบน)          | )                                         |                                                                    |
| 2.                                                                                                    | คลิกที่เมนูย่อย " <b>หนังสือประทับตราเ</b>          | <b>เทนการลงชื่อ</b> " (เมนูด้านซ้         | ้ายมือ)                                                            |
| 3. í                                                                                                    | การสร้างเอกสารใหม่ ให้คลิกที่ 🗐 🕻                   | <del>เ</del> ะเบียนเอกสาร:หนังสือประทับตร | <mark>าแทนการฉงชื่อ (ไทย)</mark> (มุมบนซ้าย)                       |
| หรือ                                                                                                    | 📄 สีร้างเอกสาร "หนังสือประทับตร                     | าแทนการลงชื่อ (ไทย) " ใหม่                | (มุมล่างขวา)                                                       |
|                                                                                                    | 1.สร้าง - ส่ง<br>หาวิทยาฉัยรายกัญแลร <sub>ู</sub> น |                                           | HI-Truster<br>H-SECURE<br>BOT                                      |
|                                                                                                    | ารเรอาแลาแก่สุขมายรอดออสาม รอมอาสตรร แกรของรร       | 25 พฤษารณ 2001 1 รม 15:12-41 พ.<br>       | 3. คลิกสร้างเอกสารใหม่                                             |
| 2.หนังสือประทับตราเ                                                                                                    | แทนการลงชื่อ                                        |                                           | มีรัรแอกสาร "หนึ <del>งสือประทับหาแทนการองรื่อ (ไทอ</del> ) " ใหม่ |
| <ul> <li>หนังสือภายและ (ครุท)</li> <li>หนังสือภายและ (ครุท)</li> <li>หนังสือภายและ (ครุท)(6งกฤษ)</li> <li>หนังสือประวันชาวแทนการคร้อง</li> <li>สนังสือประวันชาวแทนการคร้อง</li> <li>สนังสือประวันชาวแทนการคร้อง</li> <li>สนังสือประวันชาวแทนการคร้อง</li> <li>สนังสือประวาสมอง (ครุท)</li> <li>ชับเริ่ม</li> <li>หนังสือประวาสมองใน</li> <li>ประกาศ</li> <li>และการณ์</li> <li>ประกาศ</li> <li>หนังสือประวาสมองในหลังฐาน</li> <li>รามสามากประวุณ</li> <li>เป็นที่กร้องกามแปลง</li> </ul> |                                                     |                                           |                                                                    |

## ภาพที่ 3.1 ขั้นตอนการสร้างเอกสารใหม่หนังสือประทับตรา

|                                   | มหาวิทยาลัยราชภัฏนครปฐม                    |                               | ar. ar                                       | 10 00 00            |          |                                       |  |  |  |
|-----------------------------------|--------------------------------------------|-------------------------------|----------------------------------------------|---------------------|----------|---------------------------------------|--|--|--|
| านระบบเอกสารอเลกทรอนกส กรุณา      | เดิดต่อเจาหนาทงานสารบรระ ยนติตอนรบ : นางตา | วทุกธร อนุกรอมพร              | 25 พฤษภาคม 250                               | ot เวลา 18:20:32 น. | M FAU    | 🗢 คุมอ 🔍 คนหา 📢 ดตตามงาน 🕐 ออกจากระบบ |  |  |  |
| 📇 เอกสารเขา-ออก                   | 🤤 สราง-สง                                  |                               | ารบรรณ 📇 ระเ                                 | บบงาน               | 🔛 รายงาน | <u>∦</u> ⊳ ดงตาเชงาน                  |  |  |  |
| stre di                           | ง<br>สร้างเอกสาร::หนังสือประทับตราแทนเ     | <b>ารลงชื่อ (ไทย)</b><br>     | างน้อยทุก 25 นาที มิฉะนั้นข้อมูลอาจสูญหายได้ | -                   |          |                                       |  |  |  |
| /                                 |                                            | กรณาเลือกประเภทหนังสือ        | พบังศีกราชการทั่วไป                          | พบังพีลเวียบ        |          |                                       |  |  |  |
| แบบฟอร์มการสร้างเอกสาร            |                                            |                               |                                              |                     |          |                                       |  |  |  |
| ⊟ หนังสือภายใน                    |                                            |                               | 💌 ปกติ                                       | •                   |          |                                       |  |  |  |
| - บันทึกข้อความ (ไทย)             |                                            |                               |                                              |                     |          |                                       |  |  |  |
| - บันทึกข้อความ (อังกฤษ)          |                                            |                               |                                              |                     |          |                                       |  |  |  |
| 🗄 หนังสือภายนอก                   |                                            |                               |                                              |                     |          |                                       |  |  |  |
| - หนังสือภายนอก (ครุฑ)            |                                            |                               |                                              |                     |          |                                       |  |  |  |
| - หนังสือภายนอก(ครุฑ)(อังกฤษ)     |                                            |                               |                                              |                     |          |                                       |  |  |  |
| 🗄 หนังสือประทับตรา                |                                            |                               | Con Contraction                              | r                   |          |                                       |  |  |  |
| - หนังสือประทับตราแทนการลงชื่อ    |                                            |                               | •                                            |                     |          |                                       |  |  |  |
| 🗄 หนึ่งสือสังการ                  |                                            | ปกตี 🔻                        |                                              |                     |          |                                       |  |  |  |
| - คาสง                            |                                            |                               |                                              |                     |          |                                       |  |  |  |
| - ระเบียบ                         |                                            | <sub>ฟ</sub> - หนังสือส่งภายน | มอก กองกลาง 0554.01 ▼                        |                     |          |                                       |  |  |  |
| - ข้อบังคับ                       |                                            | ถ้าหนดเฉขหนั                  | ังสือเอง                                     |                     |          |                                       |  |  |  |
| ⊟ หนังสือประชาสัมงันธ์            |                                            | -                             |                                              |                     |          |                                       |  |  |  |
| - ประกาศ                          |                                            |                               | เลือกข้อความมา                               | <b>เตรฐาน</b> เลือก | •        |                                       |  |  |  |
| - แถลงการณ์                       |                                            | *                             | กรอกชื่อเรื่องเพื่อเป็นข้อมูลอ้างอิง แต่จะไ  | ม่ปรากฏในเอกสาร     |          |                                       |  |  |  |
| -ข่าว                             |                                            | เรื่อง                        |                                              |                     |          |                                       |  |  |  |
| 🗄 หนังสือที่ทำขึ้น/รับเป็นหลักฐาน |                                            |                               |                                              |                     | - A2 A*  |                                       |  |  |  |
| - รายงานการประชุม                 |                                            |                               |                                              |                     |          |                                       |  |  |  |
| - บันทึกข้อความเปล่า              |                                            |                               |                                              |                     |          |                                       |  |  |  |
|                                   | *                                          |                               |                                              |                     |          |                                       |  |  |  |
| 4                                 |                                            |                               |                                              |                     |          | •                                     |  |  |  |

ภาพที่ 3.2 รูปแบบหนังสือประทับตรา

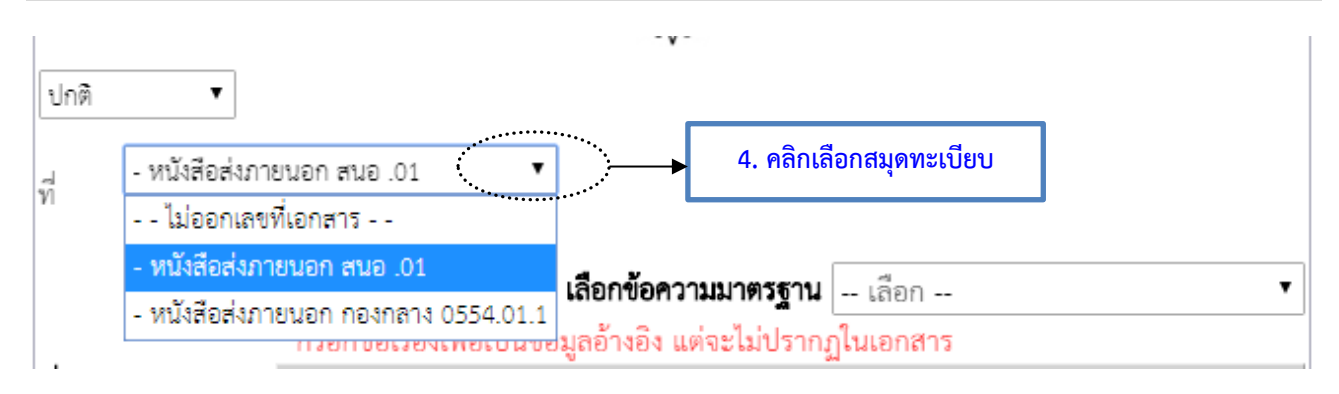

ภาพที่ 3.3 การเลือกสมุดทะเบียนหนังสือส่งภายนอก

**คำอธิบาย :** ที่ ให้เลือกเล่มทะเบียนหนังสือภายนอกที่ต้องการให้ออกเลขที่ส่งหนังสือ โดยจะออกเลขประจำ ส่วนราชการสังกัดมหาวิทยาลัยราชภัฏนครปฐม เช่น เลขที่ส่ง 0554.01 หน่วยงานสำนักงานอธิการบดี เป็นต้น

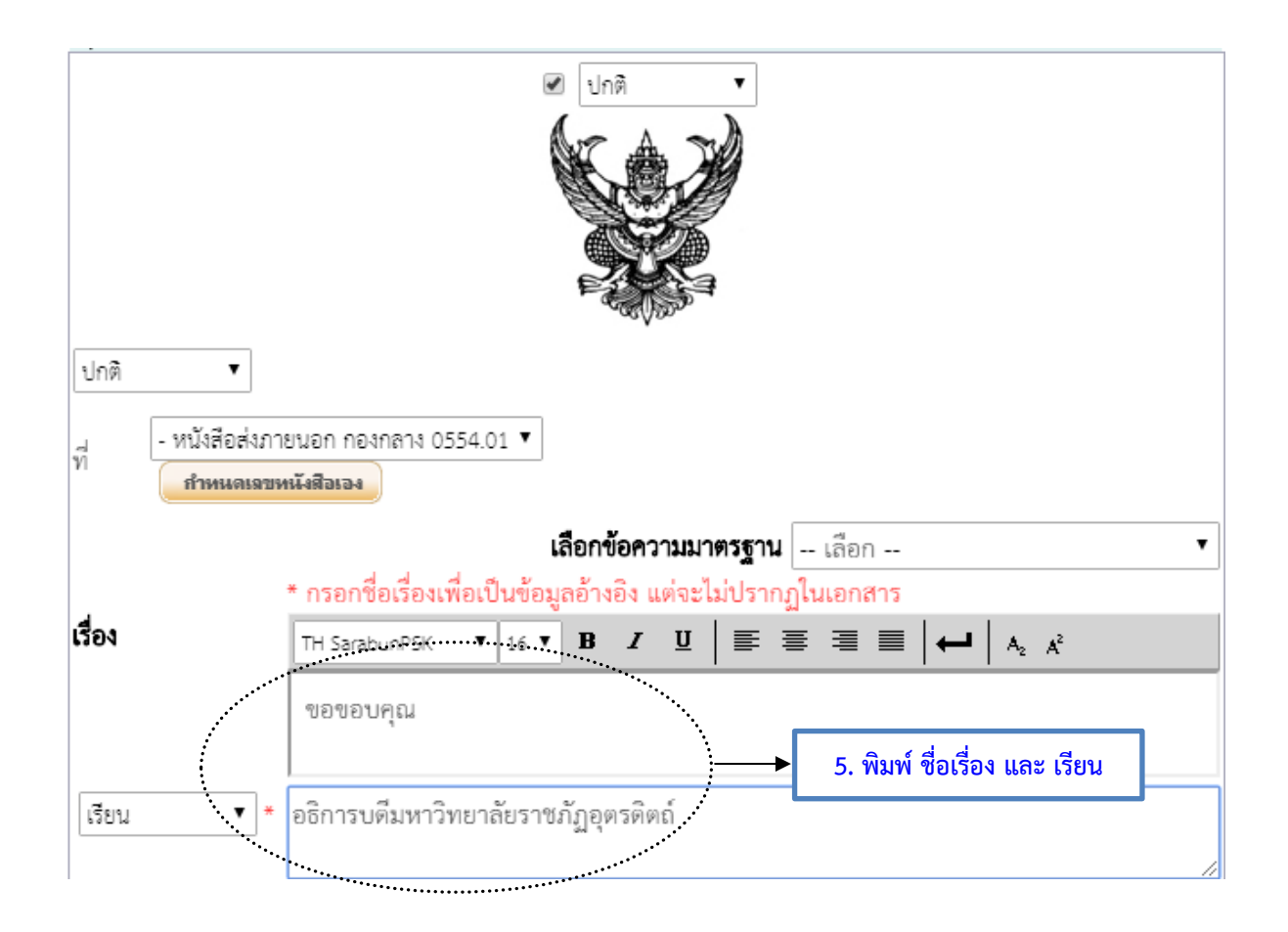

ภาพที่ 3.4 การพิมพ์ชื่อเรื่อง และเรียน

| TH SarabunPSK 🔻 16 🔻 🔏 🗈 🗠 🖙 🔝 🕸 🍓                                                                                                    |  |  |  |  |  |
|----------------------------------------------------------------------------------------------------|--|--|--|--|--|
| เลือกไฟล์ภาพ (แทรกรูปภาพ)                                                                                                    |  |  |  |  |  |
| ···☆·····5·····6··☆                                                                                                    |  |  |  |  |  |
| ตามหนังสือที่อ้างถึง งานบริหารทั่วไป สำนักงานอธิการบตึมหาวิทยาลัยราชภัฏ<br>นครปฐม ได้เข้าศึกษาดูงาน ณ มหาวิทยาลัยราชภัฏอุตรดิตถ์ ในวันพฤหัสบดีที่ 11 พฤษภาคม 2560 เพื่อให้<br>บุคลากรที่ปฏิบัติงานด้านงานธุรการได้พัฒนาความรู้ความสามารถเกิดการแลกเปลี่ยนเรียนรู้นอกสถานศึกษา<br>และใช้พัฒนางานประจำให้เกิดประสิทธิภาพมากยิ่งขึ้น |  |  |  |  |  |
| งานบริหารทั่วไป สำนักงานอธิการบดี มหาวิทยาลัยราชภัฏนครปฐม จึงใคร่ขอขอบคุณ<br>ผู้บริหารและบุคลากรของมหาวิทยาลัยราชภัฏอุตรติตถ์เป็นอย่างยิ่งที่อนุเคราะห์ให้แลกเปลี่ยนเรียนรู้การปฏิบัติ<br>งานพร้อมทั้งให้การต้อนรับเป็นอย่างดี และหวังเป็นอย่งยิ่งว่าจะได้รับความอนุเคราะห์จากท่านอีก ในโอกาสต่อ<br>ไป                            |  |  |  |  |  |
| จึงเรียนมาเพื่อโปรดท <i>ร</i> าบ                                                                                                    |  |  |  |  |  |

ภาพที่ 3.5 ข้อความ

**คำอธิบาย :** ข้อความให้จัดพิมพ์ขึ้นโดยใช้เครื่องมือในการจัดแต่งข้อความ หรือคัดลอกจากไฟต์ Word โดยทำการ ล้างการตั้งค่าก่อนนำข้อความวางในระบบ

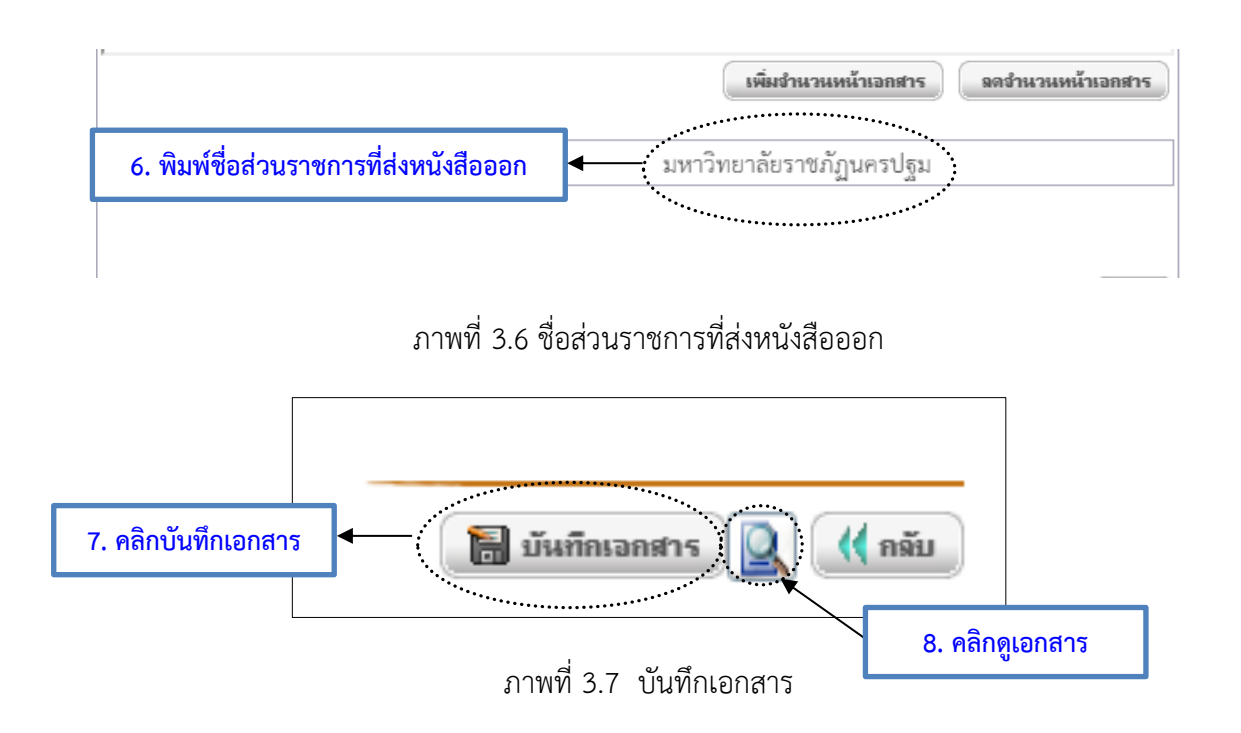

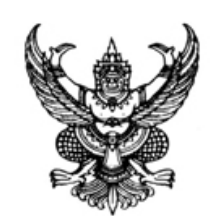

ที่ ศธ 0554.01/

เรียน อธิการบดีมหาวิทยาลัยราชภัฏอุตรดิตถ์

ตามหนังสือที่อ้างถึง งานบริหารทั่วไป สำนักงานอธิการบดีมหาวิทยาลัยราชภัฏ นครปฐม ได้เข้าศึกษาดูงาน ณ มหาวิทยาลัยราชภัฏอุตรดิตถ์ ในวันพฤหัสบดีที่ 11 พฤษภาคม 2560 เพื่อให้ บุคลากรที่ปฏิบัติงานด้านงานธุรการได้พัฒนาความรู้ความสามารถเกิดการแลกเปลี่ยนเรียนรู้นอกสถานศึกษา และใช้พัฒนางานประจำให้เกิดประสิทธิภาพมากยิ่งขึ้น

งานบริหารทั่วไป สำนักงานอธิการบดี มหาวิทยาลัยราชภัฏนครปฐม จึงใคร่ขอขอบคุณ ผู้บริหารและบุคลากรของมหาวิทยาลัยราชภัฏอุตรดิตถ์เป็นอย่างยิ่งที่อนุเคราะห์ให้แลกเปลี่ยนเรียนรู้การปฏิบัติ งานพร้อมทั้งให้การต้อนรับเป็นอย่างดี และหวังเป็นอย่งยิ่งว่าจะได้รับความอนุเคราะห์จากท่านอีก ในโอกาสต่อ ไป

จึงเรียนมาเพื่อโปรดท*ร*าบ

มหาวิทยาลัยราชภัฏนครปฐม 25 พฤษภาคม 2561

## ภาพที่ 3.8 ตัวอย่างรูปแบบหนังสือประทับตรา